## Comment installer une liste de chaines par clé usb sur le récepteur Echolink Atomo 2

1) Téléchargez la liste de chaines correspondante à votre récepteur depuis le site <u>www.echolinkhd.com</u>

- 2) Copiez la liste de chaines dans une clé usb , puis branchez là à votre récepteur
- 3) Appuyez sur le bouton ' **Menu** ' de votre télécommande pour accéder au Menu principal du récepteur

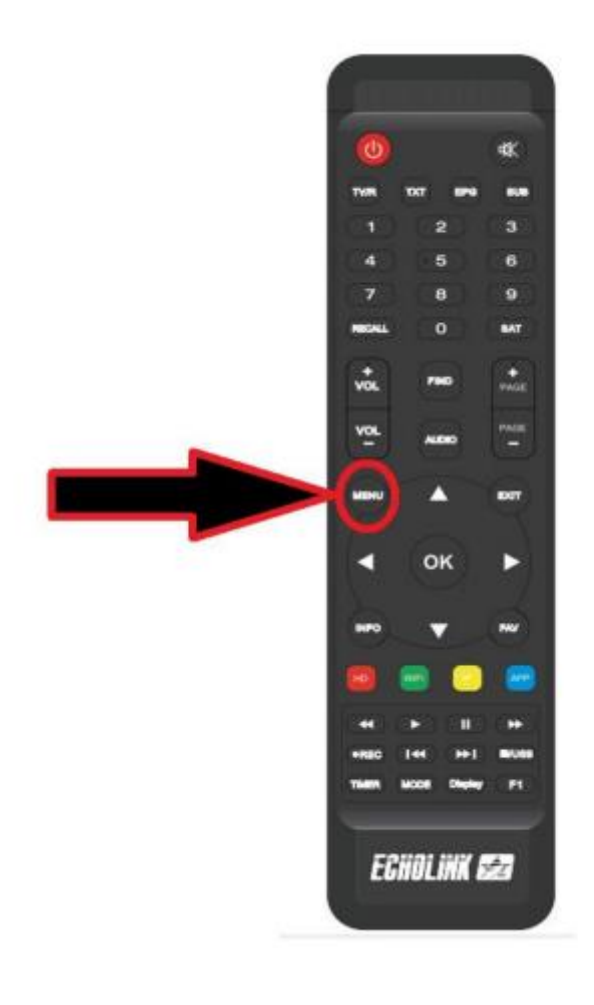

4) Sélectionnez ' Network Setting '

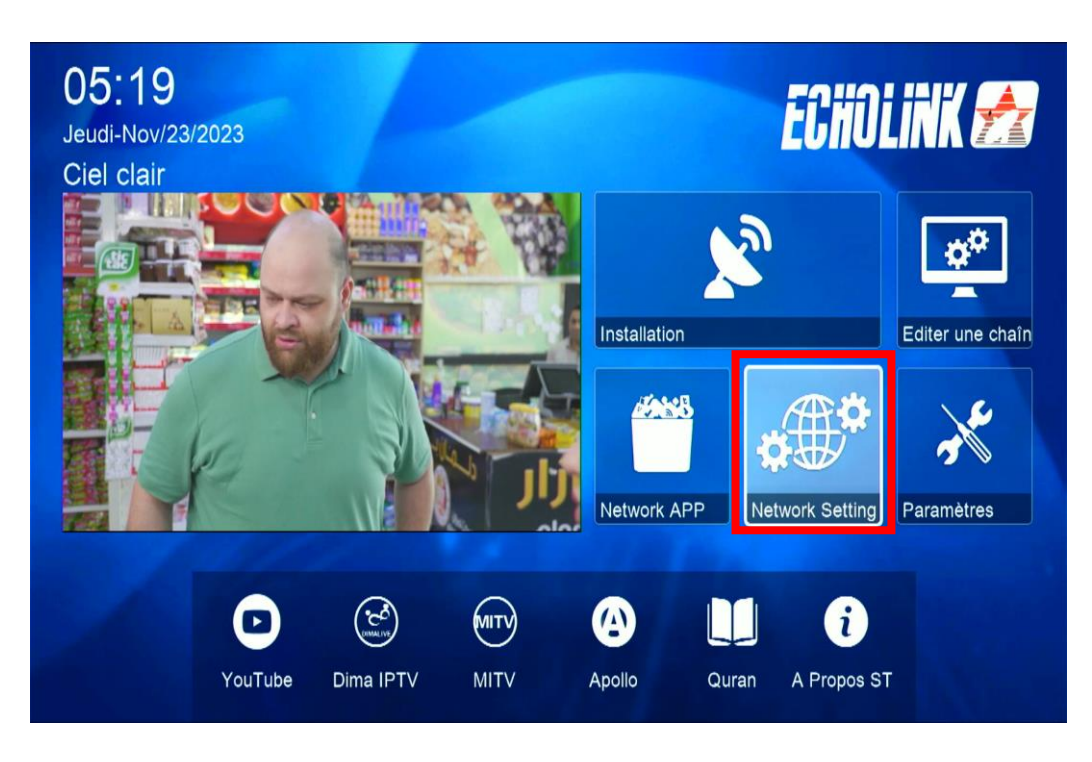

5) Choisissez l'option ' USB '

|        | Expansion |  |
|--------|-----------|--|
|        | USB       |  |
|        | PVR PRO   |  |
|        | 3G        |  |
| 100 m  | WiFi      |  |
| a felt |           |  |
|        | ▼ 01/02 ▲ |  |

6) Sélectionnez la liste de chaines et appuyez sur **OK** 

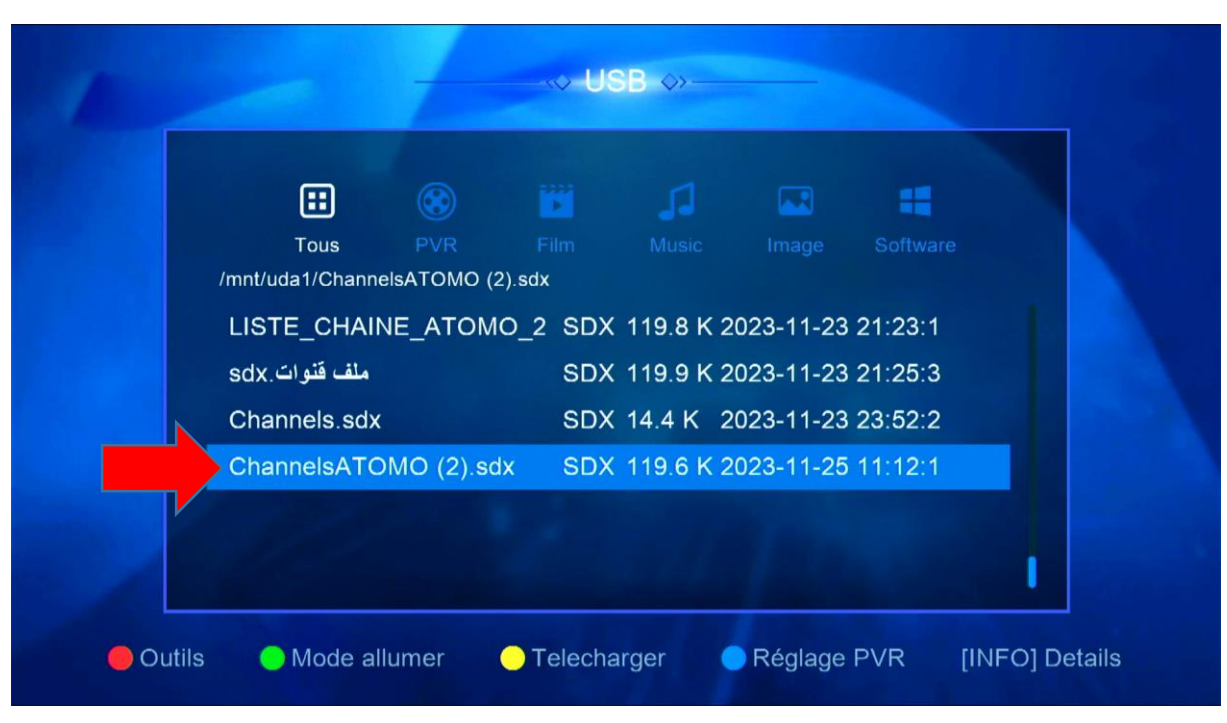

## 7) Confirmez la liste de chaines en cliquant sur '**Oui**'

| Tous PVP Film Mucic Image Software           |  |
|----------------------------------------------|--|
| /mnt/uda1/Channe Attention                   |  |
| LISTE_CHAIN 3 21:23:1                        |  |
| software/database ? ك21:25:3                 |  |
| Channels.sc <sup>Man</sup> Oui Non 3 23:52:2 |  |
| ChannelsATO                                  |  |

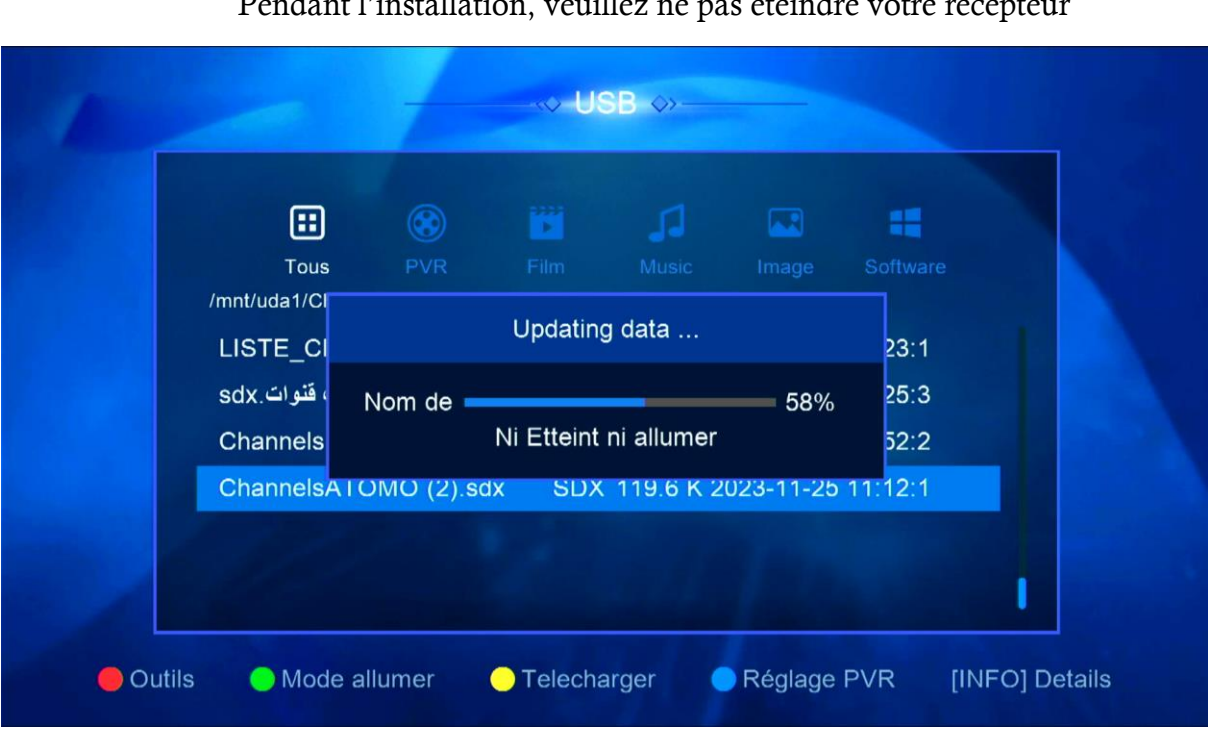

## Pendant l'installation, veuillez ne pas éteindre votre récepteur

## Félicitation, la liste de chaines a été installée

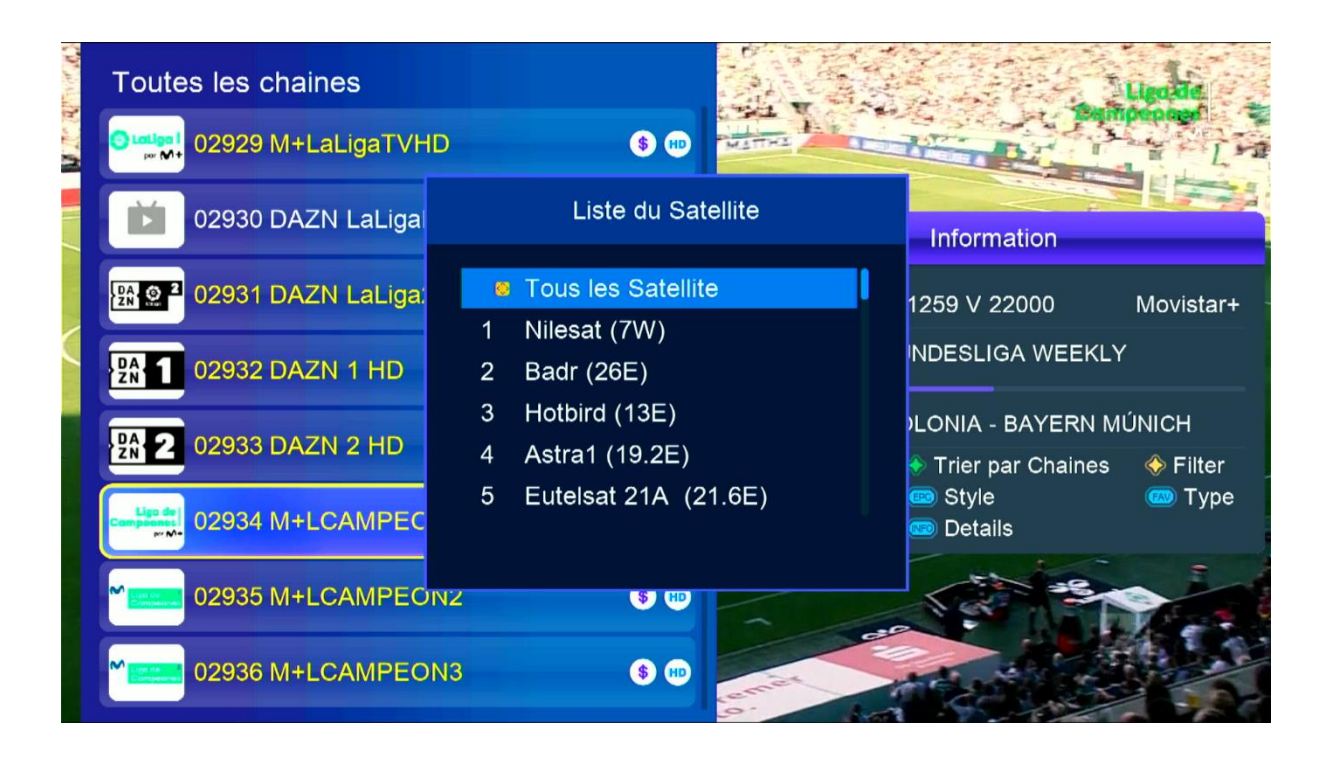

Nous espérons que cet article sera utile